# **Ohio** RT/S

**Knowledge Base Article** 

#### **Table of Contents**

| Overview                                               | 3  |
|--------------------------------------------------------|----|
| Navigating to and Creating the Initial Discharge Plan  | 3  |
| Completing the Discharge Plan Overview Tab             | 4  |
| Completing the Placement Services Tab                  | 5  |
| Reviewing/Entering Treatment Provided During Placement | 6  |
| Reviewing/Entering Medications                         | 6  |
| Reviewing/Entering Diagnosed Conditions                | 7  |
| Entering Non-Clinical Services                         | 7  |
| Completing the Education Tab                           | 18 |
| Completing the Aftercare Services Tab                  | 19 |
| Completing Supports Tab                                | 21 |
| Routing/Approving the Discharge Plan                   | 24 |
| Reviewing the Discharge Plan List Page Actions         | 26 |

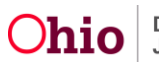

#### **Overview**

This article describes how to create an Initial Discharge Plan within the Residential Treatment Information System (Ohio RTIS).

**Note:** Ohio Administrative Code **5101:2-9-42** - **Qualified residential treatment program (QRTP)** mandates the Discharge Plan is to be started within 1 business day of a youth's placement in a congregate care facility. When working with a youth placed by a child welfare agency/IV-E court, the placement setting record may not have been completed by that agency within that time. Within the **Youth Tool** of **Youth Placement History**, a **Placement Available Date** is recorded to indicate when the placing agency completed their placement setting record. This will allow those monitoring for compliance to know when the congregate care facility was first granted the ability to document information within Ohio RTIS.

While there are many data elements contained in the Discharge Plan, it has been designed to allow congregate care facilities the flexibility to enter in information as it best suits their needs, with only a few required fields. Within this article, the data fields which require an entry will be notated. Otherwise, users may leave these areas blank or allow system-generated data only to display.

**Important:** Do not create a Direct Placement record for any youth that is in the custody of a child welfare agency/IV-E court for the purposes of starting a Discharge Plan, as this will create duplicate Residential Treatment Episodes.

#### Navigating to and Creating the Initial Discharge Plan

1. Navigate to the **Youth Overview** by choosing the Youth from the Assigned or Unassigned Workload screen, or perform a Youth Search for the individual whose Discharge Plan needs to be modified.

| Ohio RTIS                        | 🛈 Recent 👻   | 🤁 Help 👻 💄 Res    | identialSupervisor, Raphael 👻            |
|----------------------------------|--------------|-------------------|------------------------------------------|
| Dashboard                        | Workload     | Youth Search      | Administration -                         |
| Youth Overview                   | outh Tools - |                   |                                          |
| YOUTH NAME / ID:                 |              | GENDER, AGE, DOB: | STATUS:<br>Current Placement             |
| PLACEMENT DATES:<br>02/24/2021 - |              | FACILITY NAME:    | PLACING AGENCY:<br>County Juvenile Court |
| Current Discharge Plan           |              |                   |                                          |
| No Discharge Plan found          | d.           |                   |                                          |
| Action Items                     |              |                   |                                          |

2. Click, Youth Tools.

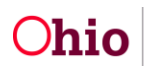

The Youth Tools screen appears.

3. Click, Add Discharge Plan.

| Ohio RTIS © Recent                                                          | 🔻 🥐 Help 🔻 🛔 Wallace, Mia 🔻                     |                                              |
|-----------------------------------------------------------------------------|-------------------------------------------------|----------------------------------------------|
| Dashboard Workload                                                          | Youth Search Administration <b>T</b>            |                                              |
| Youth Overview   Youth Tools 🔻                                              |                                                 |                                              |
| YOUTH NAME / ID:<br>Dewitt, Jimmy Chainsaw / 00000000<br>PREGNANT PARENTING | GENDER, AGE, DOB:<br>Male, Age 00, MM/DD/YYYY   | STATUS:<br>Current Placement                 |
| PLACEMENT DATES:<br>MM/DD/YYYY - MM/DD/YYYY                                 | FACILITY NAME:<br><facility name=""></facility> | PLACING AGENCY:<br><agency name=""></agency> |
| Discharge Plan                                                              |                                                 |                                              |
| No Discharge Plan found.                                                    |                                                 |                                              |
| Add Discharge Plan                                                          |                                                 |                                              |

The Discharge Plan Details screen appears.

#### **Completing the Discharge Plan Overview Tab**

- 1. Enter the **Discharge Plan Begin Date** or choose the date from the calendar icon (required).
- 2. If the youth has multiple residential treatment episodes open in the system, the **Placement** drop down displays. . Select the Residential Treatment Episode for which the Discharge Plan is being created (required).
- 3. Enter the **Reason for Admission** in the text field (required).
- 4. Choose the **Discharge Caregiver Type** from the drop-down (required). At the time of initial discharge planning, that may not be known, so the option of Unknown / Not Yet Determined is available.
- 5. Enter any Additional Discharge Information in the text field.
- 6. In the page footer:
  - Click Apply to retain the entered information and remain on the current page, OR
  - **Save** to commit all information to the database and return to the Discharge Plan List page,

OR

• **Cancel** to erase all entered information and return to the Discharge Plan List page with no Discharge Record having been created.

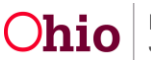

| Ohio RTIS © Recent                                                         | ▼ ? Help ▼ 🔺                                                                                                    |                                                |           |                                                        |
|----------------------------------------------------------------------------|----------------------------------------------------------------------------------------------------|------------------------------------------------|-----------|--------------------------------------------------------|
| Discharge Plan Details                                                     |                                                                                                    |                                                |           |                                                        |
| Workload > Youth Overview > Discharge Plan                                 |                                                                                                    |                                                |           |                                                        |
| YOUTH NAME / ID:<br>Dewilt, Jimmy Chainsaw / 00000000                      | GENDER, AG<br>Male, Age 0                                                                                                    | E, DOB:<br>0, <i>MM/DD/YYYY</i>                |           |                                                        |
| PLACEMENT DATES:<br>MM/DD/YYYY - MM/DD/YYYY                                | FACILITY NAI<br><facility na<="" td=""><td>ME:<br/>me&gt;</td><td></td><td>PLAN VERSION / STATUS:<br/>1.00 / Approved (MM/DD/YYYY)</td></facility> | ME:<br>me>                                     |           | PLAN VERSION / STATUS:<br>1.00 / Approved (MM/DD/YYYY) |
| Discharge Plan Overview Placement S                                        | ervices Education /                                                                                                    | Aftercare Services                             | Supports  | Approval                                               |
| Discharge Summary                                                          |                                                                                                    |                                                |           |                                                        |
| Youth being placed from out-of-state:<br>Yes<br>Discharge Plan Begin Date: | Caretaker Structure:<br>Caretaker                                                                                                    | Legal Guardian / C<br>Dewitt, Robert<br>ement: | ustodian: | Legal Guardian / Custodian 2:                          |
| Reason for Admission: ( <u>expand full screen</u> )                        |                                                                                                    |                                                |           | 4000 characters remaining                              |
| Plan for Youth After Discharge                                             |                                                                                                    |                                                |           |                                                        |
| Discharge Caregiver Type:                                                  |                                                                                                    |                                                |           |                                                        |
| Additional Discharge Information: ( <u>expand fu</u>                       | <u>screen)</u>                                                                                                    |                                                |           |                                                        |
|                                                                            |                                                                                                    |                                                |           | 4000 characters remaining                              |
|                                                                            | Apply                                                                                                    | Save Can                                       | icel      |                                                        |

To proceed to the next section of the Discharge Plan, click on the **Placement Services** tab. The **Placement Services** screen appears.

#### **Completing the Placement Services Tab**

**Note:** If the youth is in PCSA/IV-E Court custody, information entered in SACWIS may automatically populate in some areas of the Placement Services Tab. If the youth is a Direct Placement, congregate care facilities may enter information in the Treatment, Medications, Diagnosed Conditions and Education tabs as applicable through the Youth Profile.

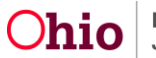

#### **Reviewing/Entering Treatment Provided During Placement**

- 1. Review any existing treatment records for accuracy; if users are completing an Initial Discharge Plan, it is unlikely there will be data.
- 2. Click Historical Treatments to view additional records.
- 3. If a Vision, Medical, Mental Health, Specialist or Dental appointment recently took place and needs to be documented, click the **Update Treatments** button. User is navigated to the **Manage Medical Information>Treatment History** screen, where the appropriate record can be added, as well as any new Providers treating the youth. Please see the Knowledge Base Article, **Maintaining Youth Medical Information in Ohio RTIS** for instructions on creating a new **Treatment** record.
- 4. Enter Additional Treatment Details or Barriers in the text field.

| Discharge Plan Overview      | Placement Services                   | Education | Aftercare Services | Supports | Approval                  |
|------------------------------|--------------------------------------|-----------|--------------------|----------|---------------------------|
| Treatment Provided During Pl | lacement                             |           |                    |          |                           |
| No Treatment Appointments re | corded during this placement         | t.        |                    |          |                           |
| Historical Treatments Y      |                                      |           |                    |          |                           |
| Update Treatments            |                                      |           |                    |          |                           |
| Additional Treatment Details | or Barriers: ( <u>expand full sc</u> | rreen)    |                    |          |                           |
|                              |                                      |           |                    |          |                           |
|                              |                                      |           |                    |          | 4000 characters remaining |

#### **Reviewing/Entering Medications**

- 1. Review any existing medication records for accuracy. The system will pull forward any non-end-dated medication records that SACWIS (if the youth is in PCSA/IV-E Court custody) or Ohio RTIS currently has documented for the youth.
- 2. Click Historical Medications to view additional records.
- Click Update Medications to enter any new records. User is navigated to the Manage Medical Information>Medication screen, where records can be added. Please see the Knowledge Base Article Maintaining Youth Medical Information in Ohio RTIS for instructions on creating a new Medication record.

**Important:** If the youth is in PCSA/IV-Court custody, please check with the placing agency prior to creating medication records as they may wish to enter these records after providing authorization for the youth to begin the medication.

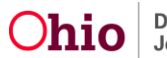

| Ν | Medications              |                           |                                                                                 |                         |  |
|---|--------------------------|---------------------------|---------------------------------------------------------------------------------|-------------------------|--|
|   | Displaying Medication I  | records updated since las | t Discharge Plan approval on MM/DD/YYYY.                                        |                         |  |
|   | Date Prescribed          | Discontinue Date          | Name / Dosage / Frequency                                                       | Psychotropic Medication |  |
|   | 10/10/2020               |                           | ABC Medicine - 100mg / day                                                      | No                      |  |
|   | 10/10/2020               | 10/10/2021                | <medication name=""> - <dosage> / <frequency></frequency></dosage></medication> | Yes                     |  |
|   | 10/10/2020               | 10/10/2021                | <medication name=""> - <dosage> / <frequency></frequency></dosage></medication> | No                      |  |
|   | Historical Medications V |                           |                                                                                 |                         |  |
|   | Update Medication:       | 5                         |                                                                                 |                         |  |

#### **Reviewing/Entering Diagnosed Conditions**

- 1. Review any existing diagnoses records for accuracy. The system will pull forward any non-end-dated diagnoses that SACWIS (if the youth is in PCSA/IV-E Court custody) or Ohio RTIS currently has documented for the youth.
- 2. Click on the Historical Diagnosed Conditions drawer to view additional records.
- Click Update Diagnosed Conditions to enter any new records. User is navigated to the Manage Person Profile>Characteristics screen, where records can be added. Please see the Knowledge Base Article Maintaining Youth Medical Information in Ohio RTIS for instructions on creating a new Diagnosed Condition record.

| Diagnosed Conditions                                                                                                    |                               |                |            |  |
|----------------------------------------------------------------------------------------------------|-------------------------------|----------------|------------|--|
| Displaying active Clinically Diagnosed Characteristics and those updated since last Discharge Plan approval on MM/DD/YYYY. |                               |                |            |  |
| Diagnosis                                                                                                    | Diagnosed By                  | Diagnosed Date | End Date   |  |
| ADD                                                                                                    | <diagnosed by=""></diagnosed> | MM/DD/YYYY     | MM/DD/YYYY |  |
| Cognitive Disability                                                                                                    | <diagnosed by=""></diagnosed> | MM/DD/YYYY     | MM/DD/YYYY |  |
| Anxiety                                                                                                    | <diagnosed by=""></diagnosed> | MM/DD/YYYY     | MM/DD/YYYY |  |
| Historical Diagnosed Conditions                                                                                            | ]                             |                |            |  |
| Update Diagnosed Conditions                                                                                                |                               |                |            |  |

#### **Entering Non-Clinical Services**

**Note:** Non-Clinical Services refer to those activities a facility engages the youth in which would not fall into the categories listed above of treatment, medication, or diagnoses. These might include services such as Independent Living or Tutoring. Entry of these services is not required.

1. Review any existing **Non-Clinical Services** records for accuracy. It is unlikely there will be data if users are completing an Initial Discharge Plan

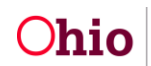

- 2. Click on the Ended Services drawer to view additional records.
- 3. To add Non-Clinical Services, click the **Add Service** button. The **Service Status Details** page appears.

| Non-Clinical Services                                        |                           |
|--------------------------------------------------------------|---------------------------|
| No Services have been recorded.                              |                           |
| Ended Services V                                             |                           |
| Add Service                                                  |                           |
| Additional Service Details or Barriers: (expand full screen) |                           |
|                                                              |                           |
|                                                              |                           |
|                                                              | 4000 characters remaining |

- 4. Choose the **Service Category** that most closely aligns with the non-clinical service being documented (required).
- 5. Based on the selection in **Service Category**, the applicable values will populate in the **Service Type** drop-down. Choose the **Service Type** that most closely aligns with the non-clinical service being documented (required).
- 6. Choose a **Status** of the service. These values include **Needed**, **Scheduled**, **Referred** or **Provided** (required).

| Ohio RTIS © Recent -                                                 | ? Help 👻 💄 Wallace, Mia 👻                     |                              |
|----------------------------------------------------------------------|-----------------------------------------------|------------------------------|
| Service Status Details<br>Workload > Youth Overview > Discharge Plan |                                               |                              |
| YOUTH NAME / ID:<br>Dewitt, Jimmy Chainsaw / 00000000                | GENDER, AGE, DOB:<br>Male, Age 00, MM/DD/YYYY | STATUS:<br>Current Placement |
| <aftercare placement=""> Status Details</aftercare>                  |                                               |                              |
| Service Category: "                                                  | Service Type: "                               | ~                            |

- 7. Based on the selection in the Status drop-down, additional data elements will appear on the screen:
  - **Needed** = The **Additional Information** text box will appear. Any applicable information can be entered about the need for this service.

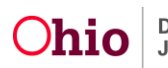

| <aftercare placement=""> Status Details</aftercare>   |                                              |
|-------------------------------------------------------|----------------------------------------------|
| Service Category:<br><service category=""></service>  | Service Type:<br><service type=""></service> |
| Status: * ()<br>Needed ~<br>End Service               | Appointment Date: * Time:                    |
| Additional Information: ( <u>expand full screen</u> ) | 4000 characters remaining                    |

 Referred = Referral Date field appears, along with the ability to link the Provider who the youth has been referred to (required). The Additional Information text box will appear. Any applicable information can be entered about the referral made for this service.

| Service Type:           |
|-------------------------|
| Service Type>           |
| Referred Date: *        |
|                         |
|                         |
|                         |
|                         |
| 1000 -boundary american |
|                         |

Scheduled = Appointment Date and Time fields appear, along with the ability to link the Provider with whom the youth has an appointment (required). The Additional Information text box will appear. Any applicable information can be entered about the scheduled appointment for this service.

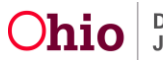

| <aftercare placement=""> Status Details</aftercare>  |                                              |
|------------------------------------------------------|----------------------------------------------|
| Service Category:<br><service category=""></service> | Service Type:<br><service type=""></service> |
| Status: * ()<br>Scheduled ~<br>End Service           | Appointment Date: * Time:                    |
| Provider Information                                 |                                              |
| No provider has been linked.                         |                                              |
| Link Provider                                        |                                              |
| Additional Information: (expand full screen)         |                                              |
|                                                      |                                              |
|                                                      | 4000 characters remaining                    |

 Provided = Provided Date field appears, along with the ability to link the Provider with whom the youth has an appointment (required). The Additional Information text box will appear. Any applicable information can be entered about the provided service.

| <aftercare placement=""> Status Details</aftercare>  |                                              |                           |
|------------------------------------------------------|----------------------------------------------|---------------------------|
| Service Category:<br><service category=""></service> | Service Type:<br><service type=""></service> |                           |
| Status: * ()<br>Provided   End Service               | Provided Date: *                             |                           |
| Provider Information No provider has been linked.    |                                              |                           |
| Link Provider                                        |                                              |                           |
| Additional Information: (expand full screen)         |                                              | 4000 characters remaining |
|                                                      | Apply Save Cancel                            |                           |

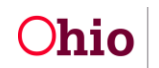

- 8. If the Status of **Referred**, **Scheduled** or **Provided** was selected, a Provider must be linked to the service. Click on the Link Provider button. The **Provider Match** screen appears.
- 9. The system will automatically pull forward the **Service Category** and **Service Type** that was chosen on the **Service Status Details** page, as well as the current date in the **Search Date** field.
- 10. Select **Available Counties** values to narrow the search for Providers located only within those areas, if desired. Click on each County name, and then click **Add** to move those values to the **Selected Counties** box (or **Add All** to pull over all counties in the State of Ohio). If a County is chosen in error, select the value to delete and then click **Remove** (or **Remove All** to clear the Selected Counties list).
- 11. Enter the **Provider ID**, if known. If this value is entered, there is no need to enter **Available Counties** or **Provider Name**, the system will ignore any other search criteria.
- 12. If **Provider ID** is not entered, type in the **Provider Name**.
- 13. Choose a **Sort by** option if desired, to order the result set.
- 14. Click **Search** to perform the **Search for Provider Match**, or **Clear Form** to erase all entered search criteria. If **Search** has been chosen, the **Search Results** grid will appear.
  - Click <u>link</u> next to the Provider Name / ID which matches the desired service provider. This will return the user to the Service Status Details page with the selected provider's information populated, OR
  - Click the **Close** button at any time to return to the **Service Status Details** page with no Provider information selected.

**Note:** The resulting list of Provider Names comes from entries made in the SACWIS database which match the Service Category and Service Type selected. Most every service provider in the State of Ohio should have an entry in the system. If the desired Provider is not found, modify the search criteria to widen the search or enter a '%' sign at the end of the Provider Name to allow for name variations. If the Provider still does not display in the search results, the user may request creation of a new entry for use by the Ohio RTIS system by contacting the Ohio RTIS/SACWIS Help Desk.

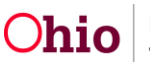

| Provider Match<br>Workload > Youth Overview > Discharge Plan > Services              |                                              |
|--------------------------------------------------------------------------------------|----------------------------------------------|
| Search for Provider Match                                                            |                                              |
| Service Category:<br><service category=""><br/>Search Date:<br/>MM/DD/YYYY</service> | Service Type:<br><service type=""></service> |
| Available Counties: 1                                                                | Selected Counties:                           |
| Q Add All Add                                                                        | Remove Remove All Q                          |
| Ontion 2                                                                             |                                              |
| Option 3                                                                             |                                              |
| Provider ID: 🜖                                                                       |                                              |
| Note: If Provider ID is entered, Provider Name and Counties will be ignored          |                                              |
| Provider Name:                                                                       |                                              |
| Sort by:                                                                             |                                              |
| Search Clear Form                                                                    |                                              |

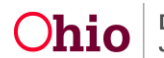

| Search | n Results                                                                  |                   |                                       |                               |  |  |  |
|--------|----------------------------------------------------------------------------|-------------------|---------------------------------------|-------------------------------|--|--|--|
| Result | t(s) 1 to X of Y / Page 1 of Z                                             |                   |                                       |                               |  |  |  |
|        | Provider Name / ID                                                         | Provider Category | Current Primary Address               | Services                      |  |  |  |
| link   | The Village Network - Know County<br>Children's Resource Center / 00000000 | Residential       | 123 E Main St, Columbustown, OH 12345 | Children's Residential Center |  |  |  |
| link   | The Village Network - Know County<br>Children's Resource Center / 00000000 | Residential       | 123 E Main St, Columbustown, OH 12345 | Children's Residential Center |  |  |  |
| link   | The Village Network - Know County<br>Children's Resource Center / 00000000 | Residential       | 123 E Main St, Columbustown, OH 12345 | Special Needs (20456)         |  |  |  |
| link   | The Village Network - Know County<br>Children's Resource Center / 00000000 | Residential       | 123 E Main St, Columbustown, OH 12345 | Special Needs (20456)         |  |  |  |
|        | 1 8 9 10 20 >                                                              |                   |                                       |                               |  |  |  |
| Gen    | Generate Report                                                            |                   |                                       |                               |  |  |  |
|        |                                                                            | Clo               | Se                                    |                               |  |  |  |

15. Upon return to the Service Status Details page with a Provider ID chosen, choose from the Available Service Professionals pusher box. This pusher box will contain a list of employees that have been associated with the Provider ID. Click on the name(s) to select, then choose Add which populates the name(s) in the Selected Service Professionals pusher box (or Add All to pull all listed names into the Selected Service Professionals pusher box). If the incorrect individual(s) are chosen, click their name(s) and select Remove (or Remove All to clear the Selected Service Professionals pusher box).

**Note:** If the desired Service Professional is not present to select, they may be added to the available list. Click on **Add Service Professional** button to create a new individual associated to this Provider ID. Users may also select **Manage Service Professionals**, which will navigate to the entire list of Service Professionals associated to this Provider ID and can be activated or de-activated if necessary. Please see the Knowledge Base Article, **Managing Service Professionals in Ohio RTIS** for more information on this functionality and instructions on how to perform these tasks.

**Note:** It may be that duplicate Provider IDs exist for the same Agency and the Service Professional has been added to a different Provider ID. During the **Search for Provider Match** process, if it was identified there were identical entries of the same Provider, users may choose the **Change Provider** button which will relaunch the **Search for Provider Match** page (This button may also be utilized if it is determined the incorrect Provider ID was returned to the **Service Status Details** page). Choose a different Provider ID to determine if the desired **Service Professional** was entered on the duplicate Provider ID.

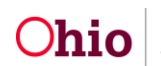

**Important:** If users identify duplicate Provider IDs for the same agency during the search process, please contact the Ohio RTIS/SACWIS Help Desk. State users may merge the duplicates, which will then allow all Service Professionals employed by this agency to remain on one distinct Provider record.

**Tip:** If the same Provider ID is frequently linked to Discharge Plan Services, it may be advisable to record this ID for use in subsequent searches.

16. On the page footer:

- Click **Apply** to retain the entered information and remain on the same page OR
- Click **Save** to retain the entered information and return to the **Placement Services** tab with the new Non-Clinical Service record present OR
- Click **Cancel** to erase all entered information and return to the **Placement Services** tab with no retained Non-Clinical Service record information.

| Ohio RTIS ◎ Recent ▼                                                 | ? Help ▼ 🛛 🤮 Wallace, Mia 🔻                   |                                       |
|----------------------------------------------------------------------|-----------------------------------------------|---------------------------------------|
| Service Status Details<br>Workload > Youth Overview > Discharge Plan |                                               |                                       |
| YOUTH NAME / ID:<br>Dewitt, Jimmy Chainsaw / 00000000                | GENDER, AGE, DOB:<br>Male, Age 00, MM/DD/YYYY | STATUS:<br>Current Placement          |
| <aftercare placement=""> Status Details</aftercare>                  |                                               |                                       |
| Service Category:<br><service category=""></service>                 | Service Type:<br><service type=""></service>  |                                       |
| Status: * ()<br>Provided   End Service                               | Provided Date: *                              |                                       |
| Provider Information                                                 |                                               |                                       |
| Provider Name / ID:<br><provider></provider>                         | Provider Address:<br><provider></provider>    | Service Description:<br>Group Therapy |
| Change Provider                                                      |                                               |                                       |

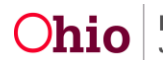

|                | vice Professionals:     |              |              | Selected Se | rvice Professionals |   |                      |
|----------------|-------------------------|--------------|--------------|-------------|---------------------|---|----------------------|
| ۹              | Add All                 | Add          |              | Remove      | Remove All          | Q |                      |
| Lastname, Firs | stname - (123) 456-7890 | 0            | ·            |             |                     |   | <b>^</b>             |
| astname, Fire  | stname - (123) 456-7890 | 0            |              |             |                     |   |                      |
| astname, Fire  | stname - (123) 456-7890 | 0            |              |             |                     |   |                      |
|                |                         |              |              |             |                     |   |                      |
|                |                         |              |              |             |                     |   |                      |
|                |                         |              |              |             |                     |   |                      |
|                |                         |              | •            |             |                     |   | Ψ.                   |
| Add Servi      | formation: (expand)     | full screen) | roressionals |             |                     |   |                      |
|                |                         | ,<br>,       |              |             |                     |   |                      |
|                |                         |              |              |             |                     |   |                      |
|                |                         |              |              |             |                     |   |                      |
|                |                         |              |              |             |                     |   |                      |
|                |                         |              |              |             |                     |   | 4000 characters rema |
|                |                         |              |              |             |                     |   | 4000 characters rema |
|                |                         |              |              |             |                     |   | 4000 characters rema |

- 17. On return to the Placement Services tab screen, repeat the process to add additional Non-Clinical Services as desired.
- 18. When finished, review the entirety of the Placement Services screen and make any necessary additions or edits, then choose the following from the page footer:
  - Click Apply to retain the entered information and remain on the same page OR
  - Click Save to retain the entered information and return to the Discharge Plan
    List Page OR
  - Click Cancel to erase all unsaved information and return to the Discharge
     Plan List Page

OR

• Choose the **Education** tab.

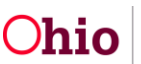

| OhioRTIS ◎ Recent ▼                                                         | ? Help → 🤮 Wallace, Mia →                       |                                                        |
|-----------------------------------------------------------------------------|-------------------------------------------------|--------------------------------------------------------|
| <i>Discharge Plan Details</i><br>Workload > Youth Overview > Discharge Plan |                                                 |                                                        |
| YOUTH NAME / ID:<br>Dewitt, Jimmy Chainsaw / 00000000                       | GENDER, AGE, DOB:<br>Male, Age 00, MM/DD/YYYY   |                                                        |
| PLACEMENT DATES:<br>MM/DD/YYYY - MM/DD/YYYY                                 | FACILITY NAME:<br><facility name=""></facility> | PLAN VERSION / STATUS:<br>1.00 / Approved (MM/DD/YYYY) |
| Discharge Plan Overview Placement Service                                   | S Education Aftercare Services                  | Supports Approval                                      |
| Treatment Provided During Placement                                         |                                                 |                                                        |

Displaying Treatment records updated since last Discharge Plan approval on MM/DD/YYYY.

| Service Start Date | Service End Date | Primary Service Type | Treatment Type | Provider Name / ID          | Hospitalization |
|--------------------|------------------|----------------------|----------------|-----------------------------|-----------------|
| 10/10/2020         | 10/10/2021       | Consultation         | Vision         | <provider id=""></provider> | No              |
| 10/10/2020         | 10/10/2021       | Consultation         | Medical        |                             |                 |
| 10/10/2020         | 10/10/2021       | Consultation         | Vision         | <provider id=""></provider> | No              |

Historical Treatments

| Update Treatments                                    |                                          |                           |
|------------------------------------------------------|------------------------------------------|---------------------------|
| Additional Treatment Details or Barriers: (expanded) | nd full screen)                          |                           |
|                                                      |                                          |                           |
|                                                      |                                          | 17                        |
|                                                      |                                          | 4000 characters remaining |
| Medications                                          |                                          |                           |
| Displaying Medication records updated since las      | t Discharge Plan approval on MM/DD/YYYY. |                           |
| Date Prescribed Discontinue Date                     | Name / Dosage / Frequency                | Psychotropic Medication   |
| 10/10/2020                                           | ABC Medicine - 100mg / day               | No                        |

 10/10/2020
 ABC Medicine - 100mg / day
 No

 10/10/2020
 10/10/2021
 <Medication Name> - <Dosage> / <Frequency>
 Yes

 10/10/2020
 10/10/2021
 <Medication Name> - <Dosage> / <Frequency>
 No

 Historical Medications

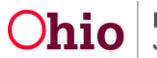

| Displaying active Clinically Diagnosed Diagnosis ADD Cognitive Disability Anxiety Historical Diagnosed Conditions Update Diagnosed Conditions n-Clinical Services  current of the service Destruct of the service Proculation of the service of the service of the se                                                                                                    | I Characteristics and those updated sin Diagn Obignosed By> Obignosed By> Obignosed By> Obignosed By> Obignosed By> Obignosed By> Suppose By> Suppose By Suppose By Suppose                                                                                                    | ce last Discharge Plan approval iosed By M M M M M M M M M M M M M M M M M M M                                           | l on MMDD/YYYY<br>Diagnosed Date<br>M/DD/YYYY<br>M/DD/YYYY<br>M/DD/YYYY<br>:<br>::<br>::<br>::<br>::<br>::                                                                                                    | End Date<br>MW/DD/YYYY<br>MM/DD/YYYY<br>MW/DD/YYYY<br>Provided Date:<br>MW/DD/YYYY | ★ Î  |                     |
|----------------------------------------------------------------------------------------------------|----------------------------------------------------------------------------------------------------|----------------------------------------------------------------------------------------------------|----------------------------------------------------------------------------------------------------|------------------------------------------------------------------------------------|------|---------------------|
| ADD Cognitive Disability Historical Diagnosed Conditions Update Diagnosed Conditions  -Clinical Services  edit Service Dee Vocational S Provider: Cuyahoga C Service Pro Lastname, I Lastname, I Lastname, I Estrice Dee Provider: Cuyahoga C Service Dee Provider: Cuyahoga C Service Dee Cuyahoga C Service Dee Provider: Cuyahoga C Service Dee Cuyahoga C Service Dee Provider: Cuyahoga C Service Dee Cuyahoga C Service Dee Cuyahoga C Service Dee Cuyahoga C Service Dee Cuyahoga C Service Dee Cuyahoga C Service Dee Cuyahoga C Service Dee Cuyahoga C Service Dee Cuyahoga C Service Pro Lastname, I Cuyahoga C Service Pro Lastname, I Cuyahoga C Service Pro Cuyahoga C Service Pro Lastname, I Cuyahoga C Service Pro Cuyahoga C Service Pro Lastname, I Cuyahoga C Service Pro Cuyahoga C Service Pro Cuyahoga C Servi                                                                                                    | Seription:<br>ierription:<br>ierription:<br>ierrices          Collagnosed By>         Collagnosed By>         Collagnosed By                                                                                                    | Status:<br>Services<br>Services<br>Services<br>Status:<br>123 Main St, Some<br>E<br>Status:<br>Needed<br>Status:         | Diagnosed Date M/DD/YYYY IM/DD/YYYY IM/DD/YYYY SSACASSACASSACASSACASSACASSACASSACA                                                                                                    | End Date MM/DD/YYYY MM/DD/YYYY MM/DD/YYYY                                          | ★ Î  |                     |
| ADD Cognitive Disability Anxiety Historical Diagnosed Conditions Update Diagnosed Conditions  -Clinical Services  Cuyahog C Service Der Cuyahog C Service Pro Lastname, I Lastname, I Custor Cat Service Cat Service De Provider: Cuyahog C Service De Provider: Cuyahog C Service De Custor Cat Service Cat Service Cat Servi                                                                                                    | <ul> <li><diagnosed by=""></diagnosed></li> <li><diagnosed by=""></diagnosed></li> <li><diagnosed by=""></diagnosed></li> <li><diagnosed by=""></diagnosed></li> <li><diagnosed by=""></diagnosed></li> <li><diagnosed by=""></diagnosed></li> <li></li> <li>(2)         (2)         (2)         (2)         (2)         (2)         (2)         (2)         (2)         (2)         (2)         (2)         (2)         (2)         (2)         (2)         (2)         (2)         (2)         (2)         (2)         (2)         (2)         (2)         (2)         (2)         (2)         (2)         (3)         (4)         (4)         (4)         (4)         (4)         (4)         (4)         (4)         (4)         (4)         (4)         (4)         (4)         (4)         (4)         (4)         (4)         (4)         (5)         (5)         (5)         (5)         (5)         (6)         (7)         (7)         (7)         (7)         (7)         (7)         (7)         (7)         (7)         (7)         (7)         (7)         (7)         (7)         (7)         (7)         (7)         (7)         (7)         (7)         (7)         (7)         (7)         (7)         (7)         (7)         (7)         (7)         (7)         (7)         (7)         (7)         (7)         (7)         (7)         (7)         (7)         (7)         (7)         (7)         (7)         (7)         (7)         (7)         (7)<!--</th--><th>Katus:<br/>Provided<br/>Provided Address:<br/>123 Main St, Some<br/>7E<br/>Status:<br/>Needed<br/>Status:</th><th>IM/DD/YYYY IM/DD/YYYY IM/DD/YYYY IM/DD/YYYY IM/DD/YYYY IM/DD/YYYY IM/DD/YYYY IM/DD/YYYY IM/DD/YYYY IM/DD/YYYY IM/DD/YYYY IM/DD/YYYY IM/DD/YYYY IM/DD/YYYY IM/DD/YYYY IM/DD/YYYY IM/DD/YYYY IM/DD/YYYY IM/DD/YYYY IM/DD/YYY IM/DD/YYY IM/DD/YYY IM/DD/YYY IM/DD/YYY IM/DD/YYY IM/DD/YYY IM/DD/YYY IM/DD/YYY IM/DD/YYY IM/DD/YYY IM/DD/YYY IM/DD/YYY IM/DD/YYY IM/DD/YYY IM/DD/YYY IM/DD/YYY IM/DD/YYY IM/DD/YYY IM/DD/YYY IM/DD/YYY IM/DD/YYY IM/D/YY IM/DD/YYY IM/D/IM/I IM/D/IM/IM/IM/D IM/D/IM/IM/IM/IM/IM/IM/IM/IM/IM/IM/IM/IM/IM/</th><th>MW/DD/YYYY<br/>MM/DD/YYYY<br/>MM/DD/YYYY<br/>Provided Date:<br/>MM/DD/YYYY</th><th></th><th></th></li></ul> | Katus:<br>Provided<br>Provided Address:<br>123 Main St, Some<br>7E<br>Status:<br>Needed<br>Status:                       | IM/DD/YYYY IM/DD/YYYY IM/DD/YYYY IM/DD/YYYY IM/DD/YYYY IM/DD/YYYY IM/DD/YYYY IM/DD/YYYY IM/DD/YYYY IM/DD/YYYY IM/DD/YYYY IM/DD/YYYY IM/DD/YYYY IM/DD/YYYY IM/DD/YYYY IM/DD/YYYY IM/DD/YYYY IM/DD/YYYY IM/DD/YYYY IM/DD/YYY IM/DD/YYY IM/DD/YYY IM/DD/YYY IM/DD/YYY IM/DD/YYY IM/DD/YYY IM/DD/YYY IM/DD/YYY IM/DD/YYY IM/DD/YYY IM/DD/YYY IM/DD/YYY IM/DD/YYY IM/DD/YYY IM/DD/YYY IM/DD/YYY IM/DD/YYY IM/DD/YYY IM/DD/YYY IM/DD/YYY IM/DD/YYY IM/D/YY IM/DD/YYY IM/D/IM/I IM/D/IM/IM/IM/D IM/D/IM/IM/IM/IM/IM/IM/IM/IM/IM/IM/IM/IM/IM/ | MW/DD/YYYY<br>MM/DD/YYYY<br>MM/DD/YYYY<br>Provided Date:<br>MM/DD/YYYY             |      |                     |
| Cognitive Disability Anxiely Historical Diagnosed Conditions Update Diagnosed Conditions -Clinical Services  edit Service Dee Vocational S Provider: Cuyahoga C Service Pro Lastname, I Lastname, I Ended Ser Ended Ser Add                                                                                                    | c-Diagnosed By><br><diagnosed by=""> acription:<br/>serription:<br/>services county Division of Children and Family :<br/>fessional(s):<br/>Firstname - (123) 456-7890 Firstname - (123) 456-7890 Firstname - (123) 456-7890 Firstname - (123) 456-7890 service service</diagnosed>                                                                                                    | Status:       Provider Address:       Services       123 Main St, Some       /E       Status:       Needed       Status: | IM/DD/YYYY IM/DD/YYYY : : :: wheresville, OH 12345-6789                                                                                                    | MW/DD/YYYY<br>MM/DD/YYYY<br>Provided Date:<br>MW/DD/YYYY                           | ★ Î  |                     |
| Anxiety<br>Historical Diagnosed Conditions<br>Update Diagnosed Conditions<br>-Clinical Services<br>edit Service Des<br>Vocational S<br>Provider:<br>Cuyahoga C<br>Service Pro<br>Lastname, I<br>Lastname, I<br>edit Service Des<br>edit Service Des<br>edit Service Des<br>edit Service Des<br>edit Service Des<br>Service Pro<br>Lastname, I<br>Ended Service Pro<br>Lastname, I<br>Add                                                                                                    | <diagnosed by=""> scription: ierription: ierription: ierription: ierription: iffessional(s): Firstname - (123) 456-7890 Firstname - (123) 456-7890 Firstname - (123) 456-7890 Eirstname - (123) 456-7890 scription:</diagnosed>                                                                                                    | M Status: Provided Provider Address: 123 Main St, Some  E Status: Needed Status:                                         | IWDD/YYYY  : : swheresville, OH 12345-6789                                                                                                    | MM/DD/YYYY Provided Date: MM/DD/YYYY                                               | → Î  |                     |
| Historical Diagnosed Conditions Update Diagnosed Conditions  -Clinical Services  edit Service Der Cuyahoga C Service Pro Lastname, I Lastname, I Lastname, I edit Service Cat <service add<="" c="" cat="" cuyahoga="" de="" provider:="" service="" td=""><td>scription:<br/>iservices iservices iservices iservices iservices iservices iservices iservices iservice iservice</td><td>Status:<br/>Provided<br/>Provider Address:<br/>123 Main St, Some<br/>7E<br/>Status:<br/>Needed<br/>Status:</td><td>:<br/>wheresville, OH 12345-6789</td><td>Provided Date:<br/>MW/DD/YYYY</td><td></td><td></td></service> | scription:<br>iservices iservices iservices iservices iservices iservices iservices iservices iservice iservice                                                                                                    | Status:<br>Provided<br>Provider Address:<br>123 Main St, Some<br>7E<br>Status:<br>Needed<br>Status:                      | :<br>wheresville, OH 12345-6789                                                                                                    | Provided Date:<br>MW/DD/YYYY                                                       |      |                     |
| Update Diagnosed Conditions -Clinical Services  edit Service Det Vocational S Provider: Cuyahoga C Service Pro Lastname, I Lastname, I edit Service Cat Type> edit Service Det Provider: Cuyahoga C Service Pro Lastname, I Ended Ser Add                                                                                                    | scription:<br>iervices<br>:ounty Division of Children and Family :<br>ifessional(s):<br>Firstname - (123) 456-7890<br>Firstname - (123) 456-7890<br>Firstname - (123) 456-7890<br>egory / Type:<br>itegory> / <service< td=""><td>Status:<br/>Provided<br/>Provider Address:<br/>123 Main St, Some<br/>(E<br/>Status:<br/>Needed<br/>Status:</td><td>:<br/>ewheresville, OH 12345-6789</td><td>Provided Date:<br/>MW/DD/YYYY</td><td>★ Î</td><td></td></service<>                                                                                                    | Status:<br>Provided<br>Provider Address:<br>123 Main St, Some<br>(E<br>Status:<br>Needed<br>Status:                      | :<br>ewheresville, OH 12345-6789                                                                                                    | Provided Date:<br>MW/DD/YYYY                                                       | ★ Î  |                     |
| n-Clinical Services<br>edit Service Des<br>Vocational S<br>Provider:<br>Cuyahoga C<br>Service Pro<br>Lastname, I<br>Lastname, I<br>Lastname, I<br>Lastname, I<br>Service Cat<br><service cat<br=""><service des<br="">Service Des<br/>Provider:<br/>Cuyahoga C<br/>Service Pro<br/>Lastname, I<br/>Service Pro<br/>Lastname, I<br/>Service Pro<br/>Lastname, I<br/>Service Pro<br/>Lastname, I<br/>Add</service></service>                                                                                                    | scription:<br>iervices<br>:ounty Division of Children and Family :<br>fessional(s):<br>Firstname - (123) 456-7890<br>Firstname - (123) 456-7890<br>Firstname - (123) 456-7890<br>Service<br>iegory / Type:<br>iegory > / <service< td=""><td>Status:<br/>Provided<br/>Provider Address:<br/>Services 123 Main St, Some<br/>TE<br/>Status:<br/>Needed<br/>Status:</td><td>:<br/>wheresville, OH 12345-6789</td><td>Provided Date:<br/>MW/DD/YYYY</td><td>★ ÎI</td><td></td></service<>                                                                                                    | Status:<br>Provided<br>Provider Address:<br>Services 123 Main St, Some<br>TE<br>Status:<br>Needed<br>Status:             | :<br>wheresville, OH 12345-6789                                                                                                    | Provided Date:<br>MW/DD/YYYY                                                       | ★ ÎI |                     |
| edit Service Des<br>Vocational S<br>Provider:<br>Cuyahoga C<br>Service Pro<br>Lastname, I<br>Lastname, I<br>Lastname, I<br>edit Service Cat<br><service des<br=""><service des<br=""><service des<br="">Service Pro<br/>Lastname, I<br/>Service Pro<br/>Lastname, I<br/>Ended Ser</service></service></service>                                                                                                    | scription:<br>icounty Division of Children and Family :<br>ifessional(s):<br>Firstname - (123) 456-7890<br>Firstname - (123) 456-7890<br>Firstname - (123) 456-7890<br>Segory / Type:<br>tegory - / <service<br>scription:</service<br>                                                                                                    | Status:<br>Provided<br>Provider Address:<br>123 Main St, Some<br>/E<br>Status:<br>Needed<br>Status:                      | :<br>wheresville, OH 12345-6789                                                                                                    | Provided Date:<br>MM/DD/YYYY                                                       | → ÎI |                     |
| Lastname, I<br>edit Service Cat<br><service ca<br="">Type&gt;<br/>edit Service Des<br/><service de<br="">Provider:<br/>Cuyahoga C<br/>Service Pro<br/>Lastname, I<br/>Ended Ser<br/>Add</service></service>                                                                                                    | Firstname - (123) 456-7890<br>legory / Type:<br>legory> / <service<br>scription:</service<br>                                                                                                    | Status:<br>Needed<br>Status:                                                                                             |                                                                                                    |                                                                                    |      |                     |
| edit Service Cat<br><service ca<br="">Type&gt;<br/>edit Service Des<br/><service de<br="">Provider:<br/>Cuyahoga C<br/>Service Pro<br/>Lastname, I<br/>Ended Ser<br/>Add</service></service>                                                                                                    | tegory / Type:<br>ttegory> / <service<br>scription:</service<br>                                                                                                    | Status:<br>Needed<br>Status:                                                                                             |                                                                                                    |                                                                                    | → 💼  |                     |
| edit Service Des<br>«Service De<br>Provider:<br>Cuyahoga C<br>Service Pro<br>Lastname, I<br>Ended Ser                                                                                                    | scription:                                                                                                    | Status:                                                                                                    |                                                                                                    |                                                                                    |      |                     |
| Provider:<br>Cuyahoga C<br>Service Pro<br>Lastname, I<br><u>Ended Ser</u><br>Add                                                                                                    | scription>                                                                                                    | Scheduled                                                                                                    |                                                                                                    | Appointment Date:<br>MM/DD/YYYY                                                    | ≁ ඛ  |                     |
| Ended Ser                                                                                                    | county Division of Children and Family :<br>fessional(s):<br>Firstname - (123) 458-7890                                                                                                    | Provider Address:<br>Services 123 Main St, Some                                                                          | :<br>wheresville, OH 12345-6789                                                                                                    |                                                                                    |      |                     |
| Add                                                                                                    | vices 🗸                                                                                                    |                                                                                                    |                                                                                                    |                                                                                    |      |                     |
|                                                                                                    | Service                                                                                                    |                                                                                                    |                                                                                                    |                                                                                    |      |                     |
| Additional                                                                                                    | Service Details or Barriers:                                                                                                    | (expand full screen)                                                                                                    |                                                                                                    |                                                                                    |      |                     |
|                                                                                                    |                                                                                                    |                                                                                                    |                                                                                                    |                                                                                    |      |                     |
| ·                                                                                                    |                                                                                                    |                                                                                                    |                                                                                                    |                                                                                    |      | 4000 characters rem |
|                                                                                                    |                                                                                                    |                                                                                                    |                                                                                                    |                                                                                    | -    |                     |
|                                                                                                    |                                                                                                    |                                                                                                    |                                                                                                    |                                                                                    |      |                     |
|                                                                                                    |                                                                                                    |                                                                                                    | Apply S:                                                                                                    | ave Cancel                                                                         |      |                     |

No

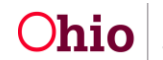

The **Education** tab screen appears.

#### **Completing the Education Tab**

- 1. Review any existing Education records for accuracy.
- To add Education records, click the Update Education button. The Manage Education Information>School Profile page appears. Please see the Knowledge Base Article Managing Youth Education Information in Ohio RTIS for instructions on creating Education records.
- 3. Enter Additional Education Details in the text field.
- 4. Click **Apply** to retain the entered information and remain on the same page OR
- 5. Click **Save** to retain the entered information and return to the **Discharge Plan List Page** OR
- 6. Click **Cancel** to erase all unsaved information and return to the **Discharge Plan List Page** OR
- 7. Click, Aftercare Services tab.

| Discharge Plan Details<br>Workload > Youth Overview > Discharge | Plan               |                                                 |                    |                                      |            |  |
|-----------------------------------------------------------------|--------------------|-------------------------------------------------|--------------------|--------------------------------------|------------|--|
| YOUTH NAME / ID:<br>Dewitt, Jimmy Chainsaw / 00000000           |                    | GENDER, AGE, DOB:<br>Male, Age 00, MM/DD/YYYY   |                    |                                      |            |  |
| PLACEMENT DATES:<br>MM/DD/YYYY - MM/DD/YYYY                     |                    | FACILITY NAME:<br><facility name=""></facility> | PLAN V<br>1.00 / A | ERSION / STATUS:<br>Approved (MM/DD/ | YYYY)      |  |
| Discharge Plan Overview Placen                                  | nent Services Educ | cation Aftercare Services                       | Supports App       | proval                               |            |  |
| Education                                                       |                    |                                                 |                    |                                      |            |  |
| Preschool To Grade Twelve School History                        |                    |                                                 |                    |                                      |            |  |
| School Name                                                     | Category           | District Name                                   | Beginning Grade    | Start Date                           | End Date   |  |
| School Name                                                     | Primary            | School District Name                            |                    | MM/DD/YYYY                           |            |  |
| School Name                                                     | Primary            | School District Name                            |                    | MM/DD/YYYY                           | MM/DD/YYYY |  |

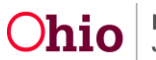

| Postsecondary School History                         |                                                |                               |                           |
|------------------------------------------------------|------------------------------------------------|-------------------------------|---------------------------|
| School Name                                          | Category                                       | Start Date                    | End Date                  |
| Postsecondary School Name                            | Category                                       | MM/DD/YYYY                    |                           |
| Postsecondary School Name                            | Category                                       | MM/DD/YYYY                    | MM/DD/YYYY                |
|                                                      |                                                |                               |                           |
|                                                      |                                                |                               |                           |
| Special Education Designation                        |                                                |                               |                           |
| Youth enrolled in Special Education                  |                                                |                               |                           |
| The Youth is incapable of attending school on a full | time basis due to the medical condition of the | Youth as documented in person | characteristics           |
|                                                      |                                                |                               |                           |
| Update Education                                     |                                                |                               |                           |
| Additional Education Details: (expand full screen)   |                                                |                               |                           |
|                                                      |                                                |                               |                           |
|                                                      |                                                |                               |                           |
|                                                      |                                                |                               | 4000 characters remaining |
|                                                      |                                                |                               | 4000 characters remaining |
|                                                      | Apply Save Cancel                              |                               |                           |
|                                                      |                                                |                               |                           |

The Aftercare Services screen appears.

#### **Completing the Aftercare Services Tab**

Aftercare Services are those services which will be recommended or set up for a youth when they leave the facility. The process to add Aftercare Services will mirror that of adding Non-Clinical Services. Please refer to the section <u>Entering Non-Clinical Services</u> for details.

1. Select the **Supports** tab.

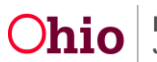

| Ob               | nio RTIS © Recent • ? He                                                                                                    | ip 🔻 🔮 Wallace, Mia 💌                                                                        |                                                        |                          |
|------------------|----------------------------------------------------------------------------------------------------|----------------------------------------------------------------------------------------------|--------------------------------------------------------|--------------------------|
| Dischar          | ge Plan Details                                                                                                    |                                                                                              |                                                        |                          |
| Vorkload         | > Youth Overview > Discharge Plan                                                                                                    |                                                                                              |                                                        |                          |
| YOUTH<br>Dewitt, | NAME / ID.<br>Jimmy Chainsaw / 00000000                                                                                                    | GENDER, AGE, DOB:<br>Male, Age 00, MM/DD/YYYY                                                |                                                        |                          |
| PLACES<br>MM/DD  | NENT DATES:<br>DYYYYY - MIMDD/YYYY                                                                                                    | FACILITY NAME:<br><facility name=""></facility>                                              | PLAN VERSION / STATUS.<br>1.00 / Approved (MM/DD/YYYY) |                          |
| Dischi           | irge Plan Overview Placement Services Er                                                                                                    | Jucation Attercare Services Supports                                                         | Approval                                               |                          |
| Aftercar         | e Services                                                                                                    |                                                                                              |                                                        |                          |
| <u>edi</u>       | Service Description:<br>Copstive Behavioral Therapy<br>Provider:<br>Cuyahoga County Division of Children and Family Ser                                   | Status:<br>Provided<br>Provider Address:<br>vccs 123 Mari St, Somewheresville, OH 12345-6789 | Provided Date:<br>MM/DO/YYYY                           | Û                        |
|                  | Service Professional(s):<br>Lastname, Firstname - (123) 459-7890 (MACTIVE<br>Lastname, Firstname - (123) 456-7890<br>Lastname, Firstname - (123) 456-7890 |                                                                                              |                                                        |                          |
|                  |                                                                                                    |                                                                                              |                                                        |                          |
| 583              | Service Description:<br><service description=""></service>                                                                                                | Status:<br>Provided                                                                          | Provided Date:                                         |                          |
|                  | Provider:<br>Cuyahoga County Division of Children and Family Service                                                                                      | Provider Address:<br>s 125 Main St. Screwheresville, OH 12345-6769                           |                                                        |                          |
|                  | Service Professional(s)<br>Lastname, Firstname - (123) 456-7890                                                                                           |                                                                                              |                                                        |                          |
| edi              | Service Category / Type:<br><service <service<br="" category-="">Type&gt;</service>                                                                       | Status:<br>Needed                                                                            | 8                                                      |                          |
| Ende             | d Services 🗸                                                                                                    |                                                                                              |                                                        |                          |
|                  | ond service ceans of damers. (Lapanciae)                                                                                                    | Local)                                                                                       |                                                        |                          |
|                  |                                                                                                    |                                                                                              |                                                        | 4000 characters remainin |

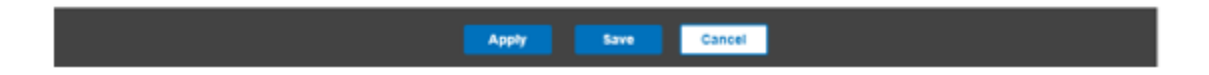

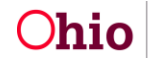

# **Completing the Supports Tab**

#### The Youth Supports page appears.

Discharge Dian Details

| Workload > Youth Overview > Discharge Plan                                                 |                                                                       |                                                        |
|--------------------------------------------------------------------------------------------|-----------------------------------------------------------------------|--------------------------------------------------------|
| YOUTH NAME / ID:<br>Dewilt, Jimmy Chainsaw / 00000000                                      | GENDER, AGE, DOB:<br>Male, Age 00, MM/DD/YYYY                         |                                                        |
| PLACEMENT DATES:<br>MM/DD/YYYY - MM/DD/YYYY                                                | FACILITY NAME:<br><facility name=""></facility>                       | PLAN VERSION / STATUS:<br>1.00 / Approved (MM/DD/YYYY) |
| Discharge Plan Overview Placement Ser                                                      | vices Education Aftercare Services                                    | Supports Approval                                      |
| Youth Supports                                                                             |                                                                       |                                                        |
| edit<br>Firstname Lastname - <relationship><br/>Contact:<br/>(614) 555-5555</relationship> | DISCHARGE CAREGIVER<br>Address:<br>4020 E 5th Ave, Columbus, OH 43230 | Date Discharge Plan Provided:                          |
| edit Firstname Lastname - «Relationship»                                                   |                                                                       |                                                        |
| Contact:<br>(614) 555-5555                                                                 | Address:<br>4020 E 5th Ave, Columbus, OH 43230                        | Date Discharge Plan Provided:                          |
| edit Firstname Lastname - <relationship></relationship>                                    |                                                                       |                                                        |
| Contact:<br>(614) 555-5555                                                                 | Address:<br>4020 E 5th Ave, Columbus, OH 43230                        | Date Discharge Plan Provided:                          |
| Update Supports                                                                            |                                                                       |                                                        |

The system will automatically pull forward all **Active Supports** as entered in the **Supports** Youth Tool. Please reference the Knowledge Base Article **Entering Ohio RTIS Youth Supports** for further details on completing and maintaining these records.

2. To edit a **Youth Support** record, click **edit** next to the Support's Name. The **Support Person Details** screen appears.

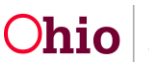

| <add edit=""> Youth Support</add>                                                 |                                               |                              |
|-----------------------------------------------------------------------------------|-----------------------------------------------|------------------------------|
| Workload > Youth Overview > Supports                                              |                                               |                              |
| YOUTH NAME / ID:<br>Dewitt, Jimmy Chainsaw / 0000000<br>PREGNANT PARENTING        | GENDER, AGE, DOB:<br>Male, Age 00, MM/DD/YYYY | STATUS:<br>Current Placement |
| Support Person Details                                                            |                                               |                              |
| Last Name: *                                                                      | First Name: *                                 |                              |
| SupportPerson                                                                     | Suzie                                         | ACTIVE                       |
| Relationship to Youth: *                                                          | charge Caregiver                              |                              |
| Address:<br>4020 E 5th Ave, Columbus, OH 43230<br>Change Address<br>Clear Address |                                               |                              |
| Contact Type: *                                                                   |                                               |                              |
| Phone: Ext:                                                                       |                                               |                              |
| Additional Contact Information: (expand full screen)                              |                                               |                              |
|                                                                                   |                                               |                              |
|                                                                                   |                                               | 4000 characters remaining    |
| Created in Error                                                                  |                                               |                              |

|                       | Apply  | Save    | Cancel              |                |
|-----------------------|--------|---------|---------------------|----------------|
| 3. Modify the Support | Person | Details | s record as needed. | When finished, |

- Click Apply to retain the entered information and remain on the same page OR
- Click **Save** to retain the entered information and return to the **Youth Supports** tab with the modified **Youth Support** record present OR
- Click **Cancel** to erase all modified information and return to the **Youth Supports** tab with no modified record information.
- 4. If applicable, enter the **Date Discharge Plan Provided** or choose date from the calendar icon.

To add additional Youth Support records to the Discharge Plan, click the **Update Supports** button.

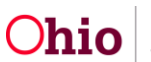

| outh            | Overview   Youth Tools                                | • •                                                                                                    |                                     |          |                                                                          |  |  |
|-----------------|-------------------------------------------------------|----------------------------------------------------------------------------------------------------|-------------------------------------|----------|--------------------------------------------------------------------------|--|--|
| UTH N<br>EWE, J | AME / ID:<br>Immy Chainsaw / 00000000<br>NI TRACKIING | GENDE<br>Maie, 4                                                                                                    | ен, аде, dob:<br>Аде 00, АМАДДУУУУУ |          | STATUS:<br>Current Placement                                             |  |  |
| ACEME<br>MOD/   | INT DATES:<br>YYYYY - MM//DD/YYYYY                    | FACILII<br><facili< th=""><th>ty NAME:<br/>Ity Name&gt;</th><th></th><th colspan="3">PLACING AGENCY:<br/><agency name=""></agency></th></facili<> | ty NAME:<br>Ity Name>               |          | PLACING AGENCY:<br><agency name=""></agency>                             |  |  |
| uth / 8u        | apports                                               |                                                                                                    |                                     |          |                                                                          |  |  |
| Youth C         | Contact Information                                   |                                                                                                    |                                     |          |                                                                          |  |  |
| <u>edit</u>     | Name:<br>Lastname, Firstname<br>DISCHARGE CAREGIVER   | Contsol:<br>(614) 555-                                                                                                    | 5565                                |          | Address:<br>4020 E 5th Ave, Columbus, OH 43230                           |  |  |
| Active          | Bupports                                              |                                                                                                    |                                     |          |                                                                          |  |  |
|                 | Name                                                  | Relationship                                                                                                    | Contact                             |          | Address                                                                  |  |  |
| <u>adit</u>     | Lastname, Firstname<br>DISCHARGE CARECIVER            | <relationship></relationship>                                                                                                    | (614) 555-5555                      |          | 4020 E 5th Ave, Columbus, OH 43230                                       |  |  |
| <u>adit</u>     | Lastname, Firstname                                   | <relationship></relationship>                                                                                                    | (614) 555-5555                      |          | No Address has been recorded.                                            |  |  |
| <u>edit</u>     | Lastname, Firstname                                   | <relationship></relationship>                                                                                                    | (614) 555-5555                      |          | 4020 E 5th Ave, Columbus, OH 43230<br>4020 E 5th Ave, Columbus, OH 43230 |  |  |
| adit            | Lastname, Firstname                                   | <relationship></relationship>                                                                                                    | (614) 555-5555                      |          |                                                                          |  |  |
|                 |                                                       |                                                                                                    |                                     |          |                                                                          |  |  |
| inactive        | 8 apports                                             |                                                                                                    |                                     |          |                                                                          |  |  |
| Inc.            | ude Created in Error                                  |                                                                                                    |                                     |          |                                                                          |  |  |
|                 | Name                                                  | Relationship                                                                                                    | Contact                             |          | Address                                                                  |  |  |
| <u>edit</u>     | Lastname, Firstname                                   | <relationship></relationship>                                                                                                    | (614) 555-5555                      | 4020 E 5 | 8h Ave, Columbus, OH 43230                                               |  |  |
| <u>edit</u>     | Lastname, Firstname                                   | <relationship></relationship>                                                                                                    | (614) 555-5555                      | 4020 E 5 | 4020 E 5th Ave, Columbus, OH 43230                                       |  |  |
| <u>edit</u>     | Lastname, Firstname                                   | <relationship></relationship>                                                                                                    | (614) 555-5555                      | 4020 E 5 | ith Ave, Columbus, OH 43230                                              |  |  |
| <u>edit</u>     | Lastname, Firstname                                   | <relationship></relationship>                                                                                                    | (614) 555-5555                      | 4020 E 5 | th Ave, Columbus, OH 43230                                               |  |  |
|                 |                                                       |                                                                                                    |                                     |          |                                                                          |  |  |
|                 |                                                       |                                                                                                    |                                     |          |                                                                          |  |  |

5. Click the **Approval** tab.

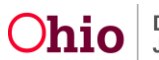

| Ohio RTIS ◎ Recent ▼ ?                                | PHelp 🔻 🤮 Wallace, Mia 🔻                                                                                 |
|-------------------------------------------------------|----------------------------------------------------------------------------------------------------|
| Discharge Plan Details                                |                                                                                                    |
| Workload > Youth Overview > Discharge Plan            |                                                                                                    |
| YOUTH NAME / ID:<br>Dewitt, Jimmy Chainsaw / 00000000 | GENDER, AGE, DOB:<br>Male, Age 00, MM/DD/YYYY                                                            |
| PLACEMENT DATES:<br>MM/DD/YYYY - MM/DD/YYYY           | FACILITY NAME:     PLAN VERSION / STATUS: <facility name="">     1.00 / Approved (MM/DD/YYYY)</facility> |
| Discharge Plan Overview Placement Services            | Education Aftercare Services Supports Approval                                                           |
| Youth Supports                                        |                                                                                                    |

The **Discharge Plan Approval** page screen appears.

#### **Routing/Approving the Discharge Plan**

- 1. The Approval header will contain either a list of required tasks needing to be completed before approval can be processed (View A), or a message *This Discharge Plan is ready for approval.* (View B).
- 2. If errors are present, return to the applicable tab of the Discharge Plan and correct the data. Continue this process until View B is obtained.

#### With Errors - View A

| Discharge Plan Details<br>Workload > Youth Overview > D                                | ischarge Plan                               |                  |                                               |          |                                                        |  |  |
|----------------------------------------------------------------------------------------|---------------------------------------------|------------------|-----------------------------------------------|----------|--------------------------------------------------------|--|--|
| YOUTH NAME / ID:<br>Dewitt, Jimmy Chainsaw / 00000000                                  |                                             |                  | GENDER, AGE, DOB:<br>Male, Age 00, MM/DD/YYYY |          |                                                        |  |  |
| PLACEMENT DATES:<br>MM/DD/YYYY - MM/DD/YYY                                             | PLACEMENT DATES:<br>MM/DD/YYYY - MM/DD/YYYY |                  |                                               |          | PLAN VERSION / STATUS:<br>1.00 / Approved (MM/DD/YYYY) |  |  |
| Discharge Plan Overview                                                                | Placement Services                          | Education        | Aftercare Services                            | Supports | Approval                                               |  |  |
| Approval                                                                               |                                             |                  |                                               |          |                                                        |  |  |
| Correct the errors be                                                                  | low before submitting the                   | Discharge Plan f | or approval.                                  |          |                                                        |  |  |
| Discharge Plan Overview:<br>• Discharge Plan Begin Dat<br>• Reason for Admission is re | e is required<br>equired                    |                  |                                               |          |                                                        |  |  |
| Supports:<br>• At least one Discharge Ca                                               | regiver Support is required                 |                  |                                               |          |                                                        |  |  |
|                                                                                        |                                             |                  | Close                                         |          |                                                        |  |  |

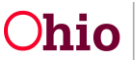

#### Ready for Approval - View B

| Discharge Plan Details                                |                                                 |                                                        |
|-------------------------------------------------------|-------------------------------------------------|--------------------------------------------------------|
| Workload > Youth Overview > Discharge Plan            |                                                 |                                                        |
| YOUTH NAME / ID:<br>Dewitt, Jimmy Chainsaw / 00000000 | GENDER, AGE, DOB:<br>Male, Age 00, MM/DD/YYYY   |                                                        |
| PLACEMENT DATES:<br>MM/DD/YYYYY - MM/DD/YYYYY         | FACILITY NAME:<br><facility name=""></facility> | PLAN VERSION / STATUS:<br>1.00 / Approved (MM/DD/YYYY) |
| Discharge Plan Overview Placement Services            | Education Aftercare Services Su                 | pports Approval                                        |
| Approval                                              |                                                 |                                                        |
| This Discharge Plan is ready for approval.            |                                                 |                                                        |
| Submit for Approval                                   |                                                 |                                                        |
|                                                       | Close                                           |                                                        |

- 3. The **Submit for Approval** button will be present when all Discharge Plan requirements have been satisfied. On click, the Process Approval screen will appear.
- 4. Choose an Action to either Approve-Final the Discharge Plan if you have the role of Ohio RTIS Supervisor, or choose Route if you have the role of Ohio RTIS Worker and final approval is granted by a supervisor. If you have received the Discharge Plan record for approval, but further work is needed, you may mark the record Decline for Re-Work and return it to the employee for revision.
- 5. Select the applicable person from the list in the **Approvers.** Choose the supervisor's name to send the plan for final approval, or choose your own name if you have security to complete the final approval.
- 6. **Comments** may be entered as applicable.
- 7. Click **Save** to confirm the Action selected, or click **Cancel** to return to the Discharge Plan list page with no approval action taken.

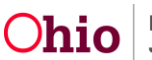

| Ohio RTIS                 | ② Recent ▼ | ? Help ▼ 💧 & Wallace, Mia ▼                      |                  |                           |
|---------------------------|------------|--------------------------------------------------|------------------|---------------------------|
| Process Approval          |            |                                                  |                  |                           |
| Vorkioad > Approvais      |            |                                                  |                  |                           |
| Youth ID:                 |            | Youth Name:                                      |                  |                           |
| 00000000<br>Task ID:      |            | Charlesworth-Dewitt, Janey Hacksaw<br>Task Type: | Status:          |                           |
| 0000000                   |            | Discharge Plan                                   | Pending Approval |                           |
| Routing / Approval Action |            |                                                  |                  |                           |
| Action: *                 | ~          |                                                  |                  |                           |
| Comments:                 |            |                                                  |                  |                           |
|                           |            |                                                  |                  | 2000 characters remaining |
| Approvers:                |            | ~                                                |                  |                           |
|                           |            |                                                  |                  |                           |
|                           |            | Canad                                            |                  |                           |

#### **Reviewing the Discharge Plan List Page Actions**

The following actions can be performed on the Discharge Plan list page:

- To create a copy of an existing Discharge Plan, click the report icon (<sup>1</sup>). This copy can be used as the basis for a new Monthly Review, Service Plan Review, Aftercare Update or Closure Discharge Plan. On click, the Discharge Plan Overview Review Details screen of the new record will appear.
- 2. To print a discharge plan report, click the copy icon ( ). The parameters page of the Discharge Plan report will appear.
- If a Discharge Plan record is in draft status and the user wishes to delete it, click the delete icon (<sup>1</sup>/<sub>1</sub>). On click, the record will be deleted.

Page 26 of 27

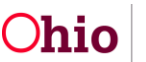

| Oh                               | io RTIS                                                                                                    | <ul> <li>⊘ Recent ▼</li> </ul> | 📍 Help 🔻 🛛 🛔 Wallace, Mia                       | •                             |              |                                            |            |  |
|----------------------------------|----------------------------------------------------------------------------------------------------|--------------------------------|-------------------------------------------------|-------------------------------|--------------|--------------------------------------------|------------|--|
| Dashl                            | board Wo                                                                                                    | orkload Y                      | outh Search Administration                      | ı <b>▼</b>                    |              |                                            |            |  |
| Youth                            | Overview   Y                                                                                                    | outh Tools 🔻                   |                                                 |                               |              |                                            |            |  |
| YOUTH N.<br>Dewitt, J.<br>PREGNA | YOUTH NAME / ID:     GENDER, AGE, DOB:     STATUS:       Dewitt, Jimmy Chainsaw / 00000000     Male, Age 00, MM/DD/YYYY     Current Placement       PREGNANT     PARENTING |                                |                                                 |                               |              |                                            |            |  |
| PLACEME<br>MM/DD/                | ENT DATES:<br>YYYY - <i>MM/DD/YYY</i> Y                                                                                                    | Y                              | FACILITY NAME:<br><facility name=""></facility> |                               | PLACING A    | AGENCY:<br>Name>                           |            |  |
| Discharge                        | e Plan                                                                                                    |                                |                                                 |                               |              |                                            |            |  |
|                                  | Discharge Plan<br>Begin Date 🚺                                                                                                    | Created Date                   | Facility                                        | Placement Begin /<br>End Date | Plan Version | Type / Status                              |            |  |
| edit                             | MM/DD/YYYY<br>Discharge Plan His                                                                                                    | MM/DD/YYYY                     | <facility name=""></facility>                   | MM/DD/YYYY                    | 3.03         | Monthly Review<br>Pending Approval         | <b>1 1</b> |  |
| <u>view</u><br><u>review</u>     | MM/DD/YYYY                                                                                                    | MM/DD/YYYY                     | <facility name=""></facility>                   | MM/DD/YYYY<br>MM/DD/YYYY      | 2.00         | Initial<br><u>Approved</u><br>(MM/DD/YYYY) |            |  |
| view                             | MM/DD/YYYY<br>Discharge Plan His                                                                                                    | MM/DD/YYYY                     | <facility name=""></facility>                   | MM/DD/YYYY<br>MM/DD/YYYY      | 1.01         | Closure<br>Approved<br>(MM/DD/YYYY)        |            |  |
| Add Di                           | ischarge Plan                                                                                                    |                                |                                                 |                               |              |                                            |            |  |

If you need additional information or assistance, please contact the Ohio RTIS/SACWIS Help Desk at: 614-466-0978, select #3, then select #5.

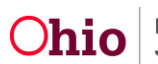